## Home Designer 2014

## Feature Compare

\_

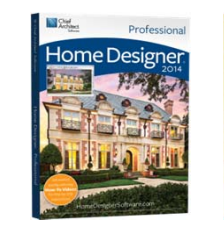

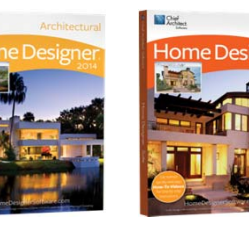

Archaet

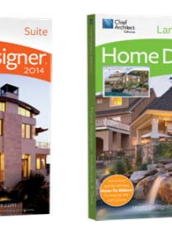

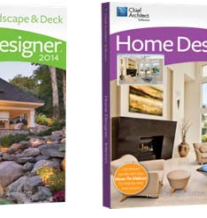

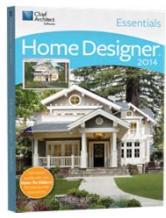

Interiors

|              | Feature Description                                                              | Home Designer<br>Pro | Home Designer<br>Architectural | Home Designer<br>Suite | Home Designer<br>Landscape & Deck | Home Designer<br>Interiors | Home Designer<br>Essentials |
|--------------|----------------------------------------------------------------------------------|----------------------|--------------------------------|------------------------|-----------------------------------|----------------------------|-----------------------------|
|              | MSRP                                                                             | \$495                | \$199                          | \$99                   | \$79                              | \$79                       | \$59                        |
| Design Tools | Design Templates aid in quickly beginning a new project                          | 60+                  | 60+                            | 35+                    | 40+                               | 20+                        | 15+                         |
|              | Enhanced editing feedback - preview the placement and orientation of             |                      |                                |                        |                                   |                            |                             |
|              | objects while moving your cursor makes adding and moving items easy              | •                    | •                              | •                      | •                                 | •                          | •                           |
|              | and fast                                                                         |                      |                                |                        |                                   |                            |                             |
|              | Free Sample home plans for design inspiration                                    | 5000                 | 2500                           | 1500                   |                                   | 1,000+                     | 500                         |
|              | Create Billboard Image tool allows you to import a photo of your home            | •                    | •                              | •                      | •                                 | •                          | •                           |
|              | and add Landscaping                                                              |                      |                                |                        |                                   |                            |                             |
|              | Reference Display Tool - Turn on a Reference of adjacent floors to aid in        |                      |                                |                        |                                   |                            |                             |
|              | designing multi-tiered decks or room layout between floors                       | •                    | •                              | •                      | •                                 | •                          | •                           |
|              | Name individual rooms from a defined list of types or create new names.          |                      |                                |                        |                                   |                            |                             |
|              | Custom Room Label controls - assign room types as well as custom room            | •                    | •                              | •                      | •                                 | •                          | •                           |
|              | labels                                                                           |                      |                                |                        |                                   |                            |                             |
|              | Display the Dimensional Size and the Square Footage labels for a room at         | •                    |                                |                        |                                   | •                          |                             |
|              | one time                                                                         | •                    | •                              | •                      | •                                 | · · · · ·                  | •                           |
|              | Multiple Select & Edit Rooms. Group select multiple rooms and edit their         | •                    |                                |                        |                                   |                            |                             |
|              | attributes at once                                                               | -                    |                                |                        |                                   |                            |                             |
|              | Multiple-select editing. For example, select all your cabinets and change        | •                    |                                |                        |                                   |                            |                             |
|              | them all with one command                                                        |                      |                                |                        |                                   |                            |                             |
|              | windows windows in walls, dormers on a roof, and several other items             | •                    |                                | •                      |                                   |                            | •                           |
|              | 3D and 2D                                                                        | •                    | •                              | •                      | •                                 | •                          | •                           |
|              | Make Parallel tool. Use the Make Parallel tool to align objects parallel or      |                      |                                |                        |                                   |                            |                             |
|              | perpendicular to other objects                                                   | •                    | •                              |                        |                                   |                            |                             |
|              | Use Edit Area to select, move, edit, and copy entire regions of your             |                      |                                | •                      |                                   | •                          |                             |
|              | design                                                                           | •                    |                                | •                      | •                                 |                            | •                           |
|              | Rotate and Reverse Plan                                                          | •                    | Excludes Rotate                | Excludes Rotate        |                                   |                            | Excludes Rotate             |
|              | Create blueprint layouts with 3D, CAD, Cross-Section / Elevation, and            | •                    |                                |                        |                                   |                            |                             |
|              | Plan Views. Define any scale for the drawing                                     |                      |                                |                        |                                   |                            |                             |
|              | Use callouts to reference between details, plans, and cross-sections in a        | •                    |                                |                        |                                   |                            |                             |
|              | blueprint layout                                                                 |                      |                                |                        |                                   |                            |                             |
|              | improved line generation                                                         | •                    |                                |                        |                                   |                            |                             |
|              | Backup Entire Plan - exports a bundle of all the files referenced in your        |                      |                                |                        |                                   |                            |                             |
|              | plan, good for sharing with other users who do not have your custom              | •                    | •                              | •                      | •                                 | •                          | •                           |
|              | materials and images                                                             |                      |                                |                        |                                   |                            |                             |
|              | House Wizard <sup>™</sup> provides more control over choosing the room types for |                      |                                |                        |                                   | •                          |                             |
|              | each floor                                                                       | •                    | •                              | •                      |                                   | •                          | •                           |
|              | Model Maker <sup>™</sup> tool allows you to print 3D models for assembly         | •                    | •                              | •                      |                                   |                            | •                           |
|              | Virtual Graph Paper™ displays a reference grid                                   | •                    | •                              | •                      | •                                 | •                          |                             |
|              | Plan Check™ reviews your design against basic building principles                | •                    | •                              | •                      |                                   |                            | •                           |
| 3D Tools     | Import 3D Library objects in .3DS, .OBJ, & .SKP formats                          | ٠                    | •                              | •                      | •                                 | •                          |                             |

|                                     | Feature Description                                                                                                    | Home Designer<br>Pro | Home Designer<br>Architectural | Home Designer<br>Suite | Home Designer<br>Landscape & Deck | Home Designer<br>Interiors | Home Designer<br>Essentials |
|-------------------------------------|----------------------------------------------------------------------------------------------------|----------------------|--------------------------------|------------------------|-----------------------------------|----------------------------|-----------------------------|
|                                     | Create photo-realistic 3D renderings with shadows in interior and exterior scenes                                                                                                    | •                    | •                              | •                      | •                                 | •                          | •                           |
|                                     | Use the Rendering Techniques tools to create artistic views of your designs like Watercolor, Technical Illustration, and Vector Views                                                                                                    | •                    | •                              |                        |                                   | Excludes Vector Views      |                             |
|                                     | Create accurate day or night-time views of your lighting plan                                                                                                    | •                    | •                              | •                      | •                                 | No Night Views             | •                           |
|                                     | Define custom lighting with shadows, intensity, and more                                                                                                    | •                    | •                              |                        |                                   | •                          |                             |
|                                     | Enhanced Adjust Lighting Dialog. Added information in dialog makes it<br>easy to locate lights by label name or room location                                                                                                    | •                    | •                              |                        |                                   |                            |                             |
|                                     | Easily control lighting. New edit controls for lighting allow you to turn<br>lights on or off with a single click.                                                                                                    | ٠                    | •                              | •                      | •                                 | •                          | •                           |
|                                     | Improved Lighting Units. Choose from common wattage/lumens values<br>for lights or specify custom values.                                                                                                    | •                    | •                              |                        |                                   | •                          |                             |
|                                     | Save and load 3D and Render Views to quickly view your favorite camera<br>images                                                                                                    | •                    | •                              | •                      | •                                 | •                          |                             |
|                                     | Improved Camera Control. Cameras no longer 'save' automatically. *<br>Modify a 3D view angle or orientation and close the view without saving<br>to retain the original settings                                                                                    | •                    | •                              | •                      | •                                 | •                          |                             |
|                                     | Save Cross-Section Slider with Camera. Adjustments to views using the *<br>Cross-Section Slider are saved with the view when the camera is saved.<br>Control the cut distance of the Cross-Section Slider with an input value in<br>the dialog.                     | ٠                    | ٠                              | •                      | ٠                                 | •                          |                             |
|                                     | Display Lower Levels with the Floor Overview camera. A 3D display *<br>option allows lower floors to be viewed under a current floor, such as<br>open below rooms used for stairways or lofts                                                                       | ٠                    | •                              | •                      |                                   | •                          |                             |
|                                     | Full control of render settings allows you to customize your photo-<br>realistic rendering for speed or visual quality                                                                                                    | ٠                    |                                |                        |                                   |                            |                             |
|                                     | Delete Surface tool. Explore your structure in 3D by temporarily<br>removing surfaces without changing your design                                                                                                    | •                    | •                              | •                      | •                                 | •                          | •                           |
|                                     | Define the North Pointer for Sun Angles                                                                                                    | •                    |                                |                        |                                   |                            |                             |
|                                     | Create 3D objects (countertops, slabs, terrain features, and more) from<br>CAD objects                                                                                                    | •                    |                                |                        |                                   |                            |                             |
|                                     | Aerial View gives overview for fast navigation of plan while editing                                                                                                    | •                    |                                |                        |                                   |                            |                             |
|                                     | Material eye-dropper and Color Chooser™ allow "drag-and-drop"<br>application of materials and colors                                                                                                    | •                    | •                              | •                      | •                                 | •                          | •                           |
|                                     | Blend Color tool allows you to change the color of any material while retaining its texture                                                                                                    | •                    | •                              | •                      | •                                 | •                          | •                           |
|                                     | walkthrough record walkthroughs along a specified path. Create detailed *<br>walkthrough recordings along paths. Add key frames at any point on the<br>spline to control view direction and speed; walk up or down stairs and to<br>span walkthrough between floors | •                    | •                              | •                      | •                                 | •                          |                             |
|                                     | Record Walkthroughs with the stylized views of Rendering Techniques                                                                                                    | ٠                    | •                              |                        |                                   |                            |                             |
| Cost Estimating<br>/ Materials List | Standard Project Cost Estimator automatically generates a materials list for budgeting and planning an entire project                                                                                                    | ٠                    | ٠                              | •                      | Deck & Landscaping<br>Materials   | Interior Materials         | House Materials             |
|                                     | Advanced Project Cost Estimator automatically generates a materials list for budget planning, by room, by floor, or by entire project                                                                                                    | •                    | •                              | •                      |                                   |                            |                             |
|                                     | Specify when a room is calculated in the Living Area. For example,<br>specify the garage or attic to be included or excluded in the living area<br>calculation                                                                                                    | •                    | •                              | •                      | •                                 | •                          | •                           |

|              | Feature Description                                                                                                    | Home Designer<br>Pro | Home Designer<br>Architectural | Home Designer<br>Suite | Home Designer<br>Landscape & Deck | Home Designer<br>Interiors | Home Designer<br>Essentials |
|--------------|----------------------------------------------------------------------------------------------------|----------------------|--------------------------------|------------------------|-----------------------------------|----------------------------|-----------------------------|
|              | Deck and Framing Cut & Buy Lists. A Structural Lumber Table can be used<br>to calculate lumber materials for a Cut & Buy List. This calculation is in<br>addition to square feet and lineal feet calculations and can be especially<br>helpful for your framing and decking board calculations | •                    | •                              |                        |                                   |                            |                             |
|              | Export Materials Lists to spreadsheet programs including Microsoft®                                                                                                    | •                    | Text File Only                 | Text File Only         | Text File Only                    | Text File Only             | Text File Only              |
|              | Save snapshot Materials Lists for different stages of the project. Allows<br>you to evaluate different ideas, compare cost differences, and plan<br>stages of construction                                                                                                    | •                    |                                |                        |                                   |                            |                             |
|              | Add detail to each individual component in the materials list for a<br>comprehensive cost estimate breakdown. For example, assign<br>components to your cabinets, such as doors, pulls, and hinges and assign<br>costs for each item                                                           | •                    |                                |                        |                                   |                            |                             |
|              | Master List allows you to store and manage commonly-used material<br>prices                                                                                                    | •                    |                                |                        |                                   |                            |                             |
| Dimensioning | Manual and Automatic dimensioning. Includes One-Click™ Automatic<br>dimensions                                                                                                    | •                    | •                              | •                      | •                                 | •                          | •                           |
|              | Automatic Interior Dimensions. Automatically dimension interior rooms. *                                                                                                    | •                    | •                              | •                      |                                   | •                          |                             |
|              | Delete Automatic Dimensions. Use the Delete Objects tool to delete *<br>Automatic Dimensions from a Floor or the Entire Plan. Manually edited<br>or modified dimensions will remain                                                                                                    | •                    |                                |                        |                                   |                            |                             |
|              | Temporary dynamic wall dimension - displays temporary dimensions as walls are drawn                                                                                                    | •                    | •                              | •                      | •                                 | •                          | •                           |
|              | Advanced dimensioning tools including angular, end-to-end, and interior dimensions                                                                                                    | •                    | Interior Dimensions            | Interior Dimensions    |                                   | Interior Dimensions        |                             |
|              | Fully editable dimension lines, and configurable dimension editing.<br>Change where dimensions locate walls, windows, doors, and other<br>objects, both when generating dimensions automatically or manually                                                                                   | •                    | •                              |                        |                                   |                            |                             |
|              | * Input Accurate Dimensions using a DISTO™ or other Laser Distance<br>Meter. Use a Bluetooth or Wireless compatible device to automatically<br>measure a space then input the distances directly into dimension strings.                                                                       | •                    | •                              | •                      | •                                 | •                          | •                           |
|              | Wall Editing with Dimensions. Adjust wall lengths by selecting dimensions or temporary dimensions that run parallel to the wall.                                                                                                    | •                    | •                              | •                      | •                                 | •                          | •                           |
|              | Box and Bumpout Extension Snaps. Snap to projected 90° intersections                                                                                                    | •                    | not visual                     | not visual             | not visual                        | not visual                 | not visual                  |
|              | Dimension Location Snaps for Furniture Items. Set dimensions to snap to * the centers and/or sides of furniture objects for Manual and Automatic Dimensions                                                                                                    | •                    |                                |                        |                                   |                            |                             |
|              | Manually enter dimensions (lengths or angles) to precisely position walls and objects. Use dimensions to quickly position objects with precision                                                                                                    | Lengths & Angles     | Lengths                        | Lengths                | Lengths                           | Lengths                    | Lengths                     |
|              | Tape Measure tool. Use the Tape Measure Tool to find the<br>measurements of any item                                                                                                    | •                    | •                              | •                      | •                                 | •                          | •                           |
|              | End-to-End Dimension tool. Drag dimension from start to finish creating<br>a single dimension string                                                                                                    | •                    | •                              | •                      | •                                 | •                          | •                           |
|              | Dimension Number Height Control. Adjust the number height for<br>dimensions on a per-dimension basis                                                                                                    | •                    | •                              | •                      | •                                 | •                          | •                           |
|              | Default Dimension Format & Arrows. Control the unit formatting, arrows<br>for the default dimensions. Quickly change the look of the dimensions in<br>your design through a single dialog                                                                                                    | •                    | •                              | •                      | •                                 | •                          | •                           |

|                     | Feature Description                                                                                                    | Home Designer<br>Pro | Home Designer<br>Architectural | Home Designer<br>Suite | Home Designer<br>Landscape & Deck | Home Designer<br>Interiors | Home Designer<br>Essentials |
|---------------------|----------------------------------------------------------------------------------------------------|----------------------|--------------------------------|------------------------|-----------------------------------|----------------------------|-----------------------------|
| CAD /<br>Elevations | Create Elevation, Wall Elevation, and Cross Section Views for the interior and exterior of your design                                                                                                    | ٠                    | •                              | •                      |                                   |                            | •                           |
|                     | Create back-clipped Cross Section/Elevation Views to limit your view to relevant details for precise plan editing                                                                                                    | •                    |                                |                        |                                   |                            |                             |
|                     | Clip Cross-Section Views at Sides. Turn on clipping for sides of cross-<br>sections views                                                                                                    | ٠                    |                                |                        |                                   |                            |                             |
|                     | Create Rendered Cross-Section Views with photo-realistic textures                                                                                                    | •                    | •                              | •                      |                                   |                            | •                           |
|                     | Import / Export files in DXF file format                                                                                                    | •                    | Export Only                    | Export Only            |                                   |                            |                             |
|                     | Standard CAD tools to detail your designs                                                                                                    | •                    | •                              | •                      |                                   |                            |                             |
|                     | Advanced CAD tools to detail cross-section views with insulation, cross-<br>boxes, and more                                                                                                    | ٠                    |                                |                        |                                   |                            |                             |
|                     | Close Polyline tool, Filleted Polylines radius. Select any polyline and choose Close Polyline to automatically connect the start and end points. Editing of filleted polylines retains fillet radius                                                  | •                    |                                |                        |                                   |                            |                             |
|                     | Advanced CAD editing tools such as replicate, line weights, point-to-<br>point move, custom patterns, and more. Compatible with AutoCAD®<br>patterns                                                                                                  | •                    |                                |                        |                                   |                            |                             |
|                     | CAD-to-Walls' <sup>m</sup> - Convert CAD lines from DXF file format to walls.<br>Convert plans created in other CAD programs                                                                                                    | ٠                    |                                |                        |                                   |                            |                             |
|                     | Visual CAD Snaps™ feature with setup dialog and snap options to control                                                                                                    | •                    |                                |                        |                                   |                            |                             |
|                     | Toggle control for Angle Snaps & Object Snaps                                                                                                    | •                    | •                              | •                      | •                                 | •                          | ٠                           |
|                     | Layers can be used to separate key building components such as<br>electrical or framing. Display or hide features of your design, set colors,<br>lock layers, and use reference layers for precise editing                                            | •                    | Limited                        | Limited                | Limited                           | Limited                    | Limited                     |
|                     | Use layers to control the display of labels in plan views - Architectural<br>Blocks, Cabinets, Electrical, Fixtures, Furniture, Shapes, Hardware,<br>Millwork, Plants, and Sprinklers                                                                 | ٠                    | ٠                              | •                      | •                                 | •                          | ٠                           |
|                     | * Control Placing Objects on Hidden and Locked Layers. Ability to override the placement of objects on layers that are turned Off or that are hidden                                                                                                  | •                    | •                              | •                      | •                                 | •                          | •                           |
|                     | Layer for Camera Labels. Label display for cameras is now independent from the camera display                                                                                                    | ٠                    | •                              | •                      | •                                 | •                          | •                           |
|                     | Automatic Roof Labels. Display labels for roofs, skylights and holes. Label<br>includes pitch direction arrow and the roof angle in pitch or degrees.<br>Modify the arrow style and text style of the roof labels                                     | ٠                    | ٠                              | -                      |                                   |                            |                             |
|                     | Labels for Layout Boxes. Automatic labels for layout views will display<br>the camera name for elevation and section views or the floor plan name<br>for plan views. Create custom labels that will move with the views and<br>you set up you layout. | •                    |                                |                        |                                   |                            |                             |
|                     | Specify labels for Light Source or "added light" objects. Uniquely name<br>light sources in your scenes for easy recognition.                                                                                                    | •                    |                                |                        |                                   |                            |                             |
|                     | Soffit, Shelf, and Partition Labels. Assign custom labels through the new Label Tab for soffits, shelves, and partitions                                                                                                    | •                    |                                |                        |                                   |                            |                             |
|                     | Labels for Bay, Box, and Bow Windows. Customize labels through the Label Tab of the Bay, Box, and Bow Window dialogs.                                                                                                    | •                    |                                |                        |                                   |                            |                             |
|                     | Primary and Secondary Terrain contour labels. The primary and<br>secondary labels are now independent of each other. Control the<br>highlight for negative value contour labels.                                                                      | •                    |                                |                        |                                   |                            |                             |
|                     | More control over arrowhead style. Specify the arrowhead type used for Joist Directions, Sun Angles, Roof Labels, and Stairs and Ramps.                                                                                                    | ٠                    |                                |                        |                                   |                            |                             |

|                                  | Feature Description                                                                                                    | Home Designer<br>Pro | Home Designer<br>Architectural | Home Designer<br>Suite | Home Designer<br>Landscape & Deck | Home Designer<br>Interiors | Home Designer<br>Essentials |
|----------------------------------|----------------------------------------------------------------------------------------------------|----------------------|--------------------------------|------------------------|-----------------------------------|----------------------------|-----------------------------|
|                                  | Text Style tools. Create Text Styles and assign them per layer, per default,<br>or per object to control the appearance of labels, dimensions and other<br>text in your design.                                                                    | Limited              |                                |                        |                                   |                            |                             |
|                                  | Show or hide Electrical Connections, Architectural Blocks, Hardware,<br>Plant Schedules, and Light Sources using layer controls                                                                                                    | •                    | •                              | •                      | •                                 | •                          | •                           |
|                                  | Improved control over plant schedules. Manage multiple schedules of<br>the same type and independently control their display of labels.<br>Improved schedule updating when items in the plan are added to or<br>removed from the schedule display. | ٠                    |                                |                        |                                   |                            |                             |
|                                  | Specify Line Style and Fill Style for Schedules. Change schedule grid color<br>and overall background color on a per schedule basis.                                                                                                    | •                    |                                |                        |                                   |                            |                             |
|                                  | Automatic GFCI outlets in Kitchens. Use the Auto Place Outlet tool to add GFCI outlets to your kitchen rooms.                                                                                                    | •                    | •                              | •                      |                                   |                            | •                           |
|                                  | Stair and Ramp Up/Down Arrow layer control. New layer for stair and ramp arrow allows you to control the display separately.                                                                                                    | ٠                    | ٠                              | Excludes Ramps         | Excludes Ramps                    | Excludes Ramps             | Excludes Ramps              |
| Windows /<br>Doors /<br>Cabinets | Standard Cabinet Tools                                                                                                    | •                    | •                              | •                      |                                   | •                          | ٠                           |
|                                  | Advanced Cabinet Tools - attach moldings & hardware, angled front<br>cabinets. and more                                                                                                    | ٠                    | •                              |                        |                                   | Moldings Only              |                             |
|                                  | Place Multiple Appliances in a cabinet. Add an oven and a warming<br>drawer to the same cabinet; adjust or replace the appliance type by<br>editing it in the Cabinet Specification dialog.                                                        | •                    |                                |                        |                                   |                            |                             |
|                                  | * Multiple Door and Drawer styles per cabinet. Assign different door or drawer styles to a single cabinet; wall cabinets with glass doors on top; base drawer bases with slab and panel drawers.                                                   | •                    |                                |                        |                                   |                            |                             |
|                                  | Double False Drawer item type. Show double false drawers for sink base * cabinets                                                                                                    | •                    | •                              | •                      |                                   | •                          | •                           |
|                                  | Rounded Countertop Corners for Automatic Countertops.                                                                                                    | •                    |                                |                        |                                   |                            |                             |
|                                  | Improved Corner Cabinet Hardware. Single knob hardware for pie-cut<br>corner cabinets.                                                                                                    | •                    | •                              | •                      | •                                 | •                          | •                           |
|                                  | Frameless Cabinet settings. Change the cabinet style in one click with the<br>new Frameless and Full Overlay options for cabinets.                                                                                                    | ٠                    |                                |                        |                                   |                            |                             |
|                                  | Design and edit Custom Countertop shapes and styles                                                                                                    | ٠                    | •                              |                        |                                   |                            |                             |
|                                  | Pass-Thru tool. Create an opening between two rooms                                                                                                    | ٠                    | •                              | •                      | ٠                                 | •                          |                             |
|                                  | Atrium Door options. Create Center Swing Double Doors, also known as<br>atrium patio doors.                                                                                                    | •                    |                                |                        |                                   |                            |                             |
|                                  | Visualize door placement prior to actually placing the door with intuitive<br>control of the hinge and swing                                                                                                    | ٠                    | •                              | •                      | •                                 | •                          | •                           |
|                                  | Window and Door Casings Display in Plan View. Display or hide interior *<br>and exterior casings using the "Casings, Interior" and "Casings, Exterior"<br>layers                                                                                   | •                    |                                |                        |                                   |                            |                             |
|                                  | Lintel and Sill Control. Separately display Lintels or Sills for windows                                                                                                    | •                    |                                |                        |                                   |                            |                             |
|                                  | Improved Window Display in Plan View. More accurate display of * window sill, frame size, and mullions in Plan view. Better representation of multi-pane windows in Plan view                                                                      | •                    | •                              | •                      | •                                 | •                          | •                           |
|                                  | Automatic Frame Depth. Set window frame depth to automatically fit * into wall                                                                                                    | ٠                    |                                |                        |                                   |                            |                             |
|                                  | Improved smoothing of arched Windows, Doors, and Doorways *                                                                                                    | •                    | •                              | •                      | •                                 | •                          | •                           |
|                                  | Improved representation of doors recessed into masonry walls.                                                                                                    | ٠                    | •                              | •                      | •                                 | •                          | •                           |

\_

|                         | Feature Description                                                                                                    | Home Designer<br>Pro | Home Designer<br>Architectural | Home Designer<br>Suite | Home Designer<br>Landscape & Deck | Home Designer<br>Interiors | Home Designer<br>Essentials                       |
|-------------------------|----------------------------------------------------------------------------------------------------|----------------------|--------------------------------|------------------------|-----------------------------------|----------------------------|---------------------------------------------------|
|                         | Door Defaults by Door Type. Set unique door defaults for different types of doors: hinged, pocket, bifold, sliding, and garage.                                                                                                    | •                    | •                              | •                      |                                   | •                          | •                                                 |
|                         | 3D Door Display options. Edit tools "Show Door Open in 3D" and "Show<br>Door Closed in 3D" make it fast and easy to control the state of doors in<br>3D views.                                                                                                    | •                    | ٠                              | •                      | •                                 | •                          | •                                                 |
|                         | Adjust the Hinge/Swing Amount for Bi-fold doors.                                                                                                    | •                    |                                |                        |                                   |                            |                                                   |
|                         | Adjustable Louver Sizes. New louver attribute allows you to control their size in windows and doors.                                                                                                    | ٠                    | -                              |                        |                                   |                            |                                                   |
|                         | Arched Top Windows & Doors. Specify Round Top, Gothic Arch, or<br>Broken Arch shapes to windows and doors. Adjust the amount of<br>curvature                                                                                                    | ٠                    | •                              | •                      |                                   | •                          |                                                   |
|                         | Angled Top Window Controls. Adjust the angle of window tops. Apply<br>changes to the left, right, or center of the window                                                                                                    | •                    | ٠                              | •                      |                                   | •                          |                                                   |
|                         | Window Treatments & Interior Shutters. Adjust curtains by the height off<br>floor and height above casing. Specify shutters on the interior of a<br>window. Blinds fit inside casing when attached to Windows                                                                                                    | ٠                    | ٠                              |                        |                                   | •                          |                                                   |
| Libraries /<br>Catalogs | Library Items to customize and create designs                                                                                                    | 8,800+               | 8,800+                         | 6,500+                 | 6,500+                            | 4,800+                     | 5,000+                                            |
|                         | Download Additional Library Catalogs from<br>www.homedesignersoftware.com in the 2014 format                                                                                                    | •                    | ٠                              | •                      | •                                 | •                          |                                                   |
|                         | Catalog Migration. Core, Bonus, Manufacturer and User Catalogs from *<br>previous installs automatically migrate and update to latest version at<br>install time; User Catalog automatically migrates from previous installs.<br>Use the catalog migration dialog to specify which catalogs to bring<br>forward                                                       | ٠                    | •                              | •                      | •                                 | •                          | •                                                 |
|                         | * Automatic Catalog Updates. Check for updates for catalogs distributed by Chief Architect and automatically update to the latest version                                                                                                    | •                    | •                              | •                      | •                                 | •                          | •                                                 |
|                         | Advanced library items - Cabinet/Door Hardware, and molding profiles                                                                                                    | •                    | •                              | Moldings Only          |                                   | Moldings Only              | Moldings Only                                     |
|                         | Ability to Add items to the Library Browser                                                                                                    | ٠                    | •                              | •                      | •                                 | •                          |                                                   |
|                         | Ability to Export Custom Libraries - Share your libraries with other Home<br>Designer Users                                                                                                    | ٠                    | •                              | •                      | •                                 | •                          |                                                   |
|                         | Library Search & Instant Search bar integrated into the Library. Search for<br>Library items by keyword, object type or style. Instant Search bar is<br>integrated into the Library, just start typing in the search bar to find<br>objects in the Library Browser. Customize Library Search Attributes, view<br>or modify key words for searching on Library objects | ٠                    | •                              | •                      | •                                 | •                          | •                                                 |
|                         | Improved speed of deleting objects from the Library Browser.                                                                                                    | •                    | •                              | •                      | •                                 | •                          | •                                                 |
|                         | Library Browser filtered views. Choose to show or hide entire library catalogs in the Library Browser tree. Improved library load times as hidden items are not loaded into the Library Browser.                                                                                                    | •                    |                                |                        |                                   |                            |                                                   |
|                         | Library Tree Reorganization. Manufacturer, User, Home Designer Core,<br>and Home Designer Bonus catalogs are now grouped into separate<br>categories for easier navigation.                                                                                                    | •                    | •                              | •                      | •                                 | •                          | Excludes<br>Manufacturer and<br>Bonus categories. |
|                         | Library Object Shortcuts. Create shortcut items to any object in the<br>Library Browser to customize your organization.                                                                                                    | •                    | •                              | •                      | •                                 | •                          | •                                                 |
|                         | Faster and more reliable catalog downloads. Downloaded content<br>automatically installs (no pre-subscription required).                                                                                                    | •                    | ٠                              | •                      | •                                 | •                          | •                                                 |

|                              | Feature Description                                                                                                    | Home Designer<br>Pro | Home Designer<br>Architectural      | Home Designer<br>Suite              | Home Designer<br>Landscape & Deck   | Home Designer<br>Interiors          | Home Designer<br>Essentials         |
|------------------------------|----------------------------------------------------------------------------------------------------|----------------------|-------------------------------------|-------------------------------------|-------------------------------------|-------------------------------------|-------------------------------------|
|                              | Enhanced feedback for Library Catalog downloads status. Options to<br>Continue or Cancel downloads when Home Designer closes. Catalog<br>Downloads automatically restart if Home Designer is closed then re-<br>launched.                    | •                    | •                                   | •                                   | •                                   | •                                   | •                                   |
|                              | Multiple Select Library Items. Use the Shift or Ctrl keys to copy, move,<br>and edit groups of objects                                                                                                    | •                    | •                                   | •                                   | •                                   | •                                   | •                                   |
|                              | View number of Objects in Library Catalog. Select any folder to view the number of items contained there. Displayed on the Status Bar                                                                                                    | ٠                    | •                                   | •                                   | •                                   | •                                   | •                                   |
| Stairs / Ramps<br>/ Railings | Shoe Control for Railings. Control the height off of floor for the bottom * rail (shoe) for Railings and Ramp Railings                                                                                                    | ٠                    | •                                   | Railings Only                       | Railings Only                       | Railings Only                       | Railings Only                       |
|                              | Control Railing Beam Materials. Set the material assigned to beams * above railings separately from other railing components                                                                                                    | •                    | •                                   | •                                   | •                                   | •                                   | •                                   |
|                              | Assign symbol Railing Balusters, Newels, and Panels. Specify railings, balusters, and newels from the Library Browser for railing walls                                                                                                    | ٠                    | •                                   | •                                   | •                                   | •                                   | •                                   |
|                              | Advanced stair tools allow control of shape, starter treads, flaring, tread width, and more. Full control over curved staircases                                                                                                    | •                    | Limited                             |                                     |                                     |                                     |                                     |
|                              | Wrap Around Stairs - join stairs on outside or inside corners                                                                                                    | •                    | •                                   | •                                   | •                                   | •                                   | •                                   |
|                              | One-Click™ Stairs & Ramps. Auto place stairs from platform to platform.<br>Place full length stairs with a single click. Stairs and Ramps automatically<br>connect to the terrain when drawn from the ground to the structure                | •                    | •                                   | •                                   | •                                   | •                                   | •                                   |
|                              | Define Stair starting elevation. Specify whether stairs and ramps are<br>located at the sub-floor or the finished floor elevation                                                                                                    | •                    |                                     |                                     |                                     |                                     |                                     |
|                              | Landing tool. Create Custom Landings to auto-connect Stair sections or<br>Ramp sections together. Choose auto adjust features for the height and<br>thickness based on stair or ramp connection. Turn railings on or off per<br>Landing edge | •                    | Excludes Editing and<br>Auto Adjust | Excludes Editing and<br>Auto Adjust | Excludes Editing and<br>Auto Adjust | Excludes Editing and<br>Auto Adjust | Excludes Editing and<br>Auto Adjust |
|                              | Ramp tool. Default Ramp is ADA compliant. Specify length, slope rise and run. Use for non-traditional ramps such as skateboard ramps                                                                                                    | ٠                    | •                                   | -                                   |                                     |                                     |                                     |
| Building Tools               | Automatic building tools for roof generation, stairs, dimensioning, foundations, and more                                                                                                    | •                    | •                                   | •                                   | •                                   | •                                   | •                                   |
|                              | Automatic building tools for framing and electrical                                                                                                    | •                    | •                                   | •                                   |                                     |                                     | •                                   |
|                              | Ceiling Plane tool - create custom ceilings of any slope and shape;<br>vaulted, cathedral, and more                                                                                                    | •                    |                                     |                                     |                                     |                                     |                                     |
|                              | Building tools to customize floors and ceilings. Control over ceiling height and vault. Use any floor materials you like                                                                                                    | •                    | •                                   | •                                   |                                     | •                                   | •                                   |
|                              | Automatic Roofs - gable, hip, shed, gambrel, and more                                                                                                    | ٠                    | •                                   | •                                   | •                                   | •                                   | •                                   |
|                              | Gable & Hip Roof Toggle tool. Toggle the roof between these two styles using the Gable / Hip tool in 3D and 2D                                                                                                    | •                    | •                                   | •                                   | •                                   | •                                   | •                                   |
|                              | One-Click Auto Dormer™ - builds dormer on roof automatically while cutting a hole for the ceiling                                                                                                    | •                    | •                                   | •                                   |                                     |                                     |                                     |
|                              | Automatic Structural Dormers - builds dormers automatically with walls                                                                                                    | •                    |                                     |                                     |                                     |                                     |                                     |
|                              | Dormer Overhang Controls. Separately control the eave and gable *<br>overhang distance for automatic dormers                                                                                                    | •                    | •                                   | •                                   |                                     |                                     |                                     |
|                              | Unblock and manually edit Automatic Dormers                                                                                                    | ٠                    |                                     |                                     |                                     |                                     |                                     |
|                              | * Auto Place and Delete Corner Boards and Quoins. Automatically add trim<br>details to wall corners. Option to delete all corner boards and quoins on<br>a per floor or per plan basis through the Delete Objects dialog                     | •                    | •                                   |                                     |                                     |                                     |                                     |

|                                                                                                    | Home Designer        | Home Designer | Home Designer | Home Designer    | Home Designer | Home Designer |
|----------------------------------------------------------------------------------------------------|----------------------|---------------|---------------|------------------|---------------|---------------|
| Feature Description                                                                                                | Pro                  | Architectural | Suite         | Landscape & Deck | Interiors     | Essentials    |
| Auto Roof Returns™                                                                                                 | •                    | •             | •             |                  |               |               |
| Ridge Caps automatically generate on roofs *                                                                       | •                    | •             | •             | •                | •             | •             |
| Actual and Projected Area of Roof Planes. Find references to both the                                              |                      |               |               |                  |               |               |
| Actual and the Projected square footage of Roof Planes in the roof                                                 | •                    |               |               |                  |               |               |
| dialog's Polyline tab                                                                                              |                      |               |               |                  |               |               |
| Create any custom roof plan with the Manual Roof tools. Edit and create                                            |                      |               |               |                  |               |               |
| roof planes. Start with an automatic roof and then add custom details, or                                          | •                    |               |               |                  |               |               |
| create the entire roof manually                                                                                    |                      |               |               |                  |               |               |
| Control Rafter Spacing per Roof Plane. Specify rafter spacing values for *                                         |                      |               |               |                  |               |               |
| individual roof planes in a design                                                                                 | •                    |               |               |                  |               |               |
| Customize construction methods for walls, floors, ceilings, and                                                    |                      |               |               |                  |               |               |
| foundations. Specify wall layers, floor structure, platform height,                                                | •                    |               |               |                  |               |               |
| mudsills, framing methods, and more                                                                                |                      |               |               |                  |               |               |
| Design Multiple-Story buildings. Create structures with up to 3 floor                                              |                      |               |               |                  |               |               |
| levels plus basement foundation and attic                                                                          | •                    | •             | •             | •                | •             | •             |
| Custom Wall Types. Create, copy, and delete wall types with layers to                                              |                      |               |               |                  |               |               |
| match your projects                                                                                                | •                    | •             |               |                  |               |               |
| Half-Wall tool. Draw half walls and specify their default values (also                                             |                      |               |               |                  |               |               |
| known as solid railings)                                                                                           | •                    | •             | •             |                  | •             |               |
| Create pony walls and edit wall shape in cross-section view. Add                                                   |                      |               |               |                  |               |               |
| beadboard to a kitchen, add stone to the outside of your design, or                                                | •                    | Limited       |               |                  |               |               |
| create a stepped foundation for a hillside lot                                                                     |                      |               |               |                  |               |               |
| Pony Wall height controls. Adjust the height of individual Pony Walls by                                           | •                    |               |               |                  |               |               |
| typing the lower wall's height into the dialog                                                                     | •                    | •             |               |                  |               |               |
| Improved railings clip to ceiling surface. Railings that intersect roofs and                                       |                      |               |               |                  |               |               |
| ceilings are automatically clipped to fit the slope.                                                               | •                    | •             | •             | •                | •             | •             |
| Specify Foundation types by room                                                                                   | •                    |               |               |                  |               |               |
| Treated Bottom Plates. Any wall over concrete foundation or flooring *                                             |                      |               |               |                  |               |               |
| automatically generates a treated bottom plate                                                                     | •                    |               |               |                  |               |               |
| Elevation and Cross-Section cameras show the foundation in the view -                                              |                      |               |               |                  |               |               |
| see your basement, slab, or crawlspace in a section view                                                           | •                    | •             | •             |                  |               | •             |
| Vertical Footing Control. Define stepped foundations with vertical                                                 |                      |               |               |                  |               |               |
| footing control. Choose to show or hide vertical footings for stepped                                              | •                    |               |               |                  |               |               |
| foundations                                                                                                    |                      |               |               |                  |               |               |
| Specify Foundation Piers as Round or Square                                                                        | •                    |               |               |                  |               |               |
| Enhanced Garage Slabs with monolithic foundations. Select components                                               |                      |               |               |                  |               |               |
| of the slah and adjust garage specific settings to suit your design                                                | •                    |               |               |                  |               |               |
| of the slab and adjust Barage speeme settings to suit your design                                                  |                      |               |               |                  |               |               |
| Improved foundations with Slab at top of Stem Wall.                                                                | •                    |               |               |                  |               |               |
| Display cutout indicators for Garage Doors in foundation stem walls and                                            | Show or Hide through |               |               |                  |               |               |
| curbing. Choose to show or hide foundation cutouts in Plan view through                                            | Dialog               | •             | •             | •                | •             | •             |
| the window or door's dialog                                                                                        | Dialog               |               |               |                  |               |               |
| Foundation Defaults. More detailed control over the foundation                                                     | •                    |               |               |                  |               |               |
| automatically generated for Garage rooms.                                                                          | -                    |               | -             |                  | -             |               |
| Auto Rebuild Foundations. Automatically update the foundation plan to                                              | •                    |               | •             |                  |               |               |
| align with the 1st floor as the design progresses.                                                                 | -                    |               | -             | -                |               |               |
| Monolithic Slab technology. Designing slab foundations is now faster,                                              | •                    | •             | •             | •                | •             | •             |
| easier, and more accurate.                                                                                         | -                    | -             | -             | -                | -             | -             |
| Slab Volume listed in the slab specification dialog for easy reference.                                            | •                    |               |               |                  |               |               |
| Control Roof Lookout framing. Turn on or off the automatic generation<br>of lookout framing in the Framing dialog. | •                    |               |               |                  |               |               |

|                                       | Feature Description                                                                                                    | Home Designer<br>Pro | Home Designer<br>Architectural | Home Designer<br>Suite | Home Designer<br>Landscape & Deck | Home Designer<br>Interiors | Home Designer<br>Essentials |
|---------------------------------------|----------------------------------------------------------------------------------------------------|----------------------|--------------------------------|------------------------|-----------------------------------|----------------------------|-----------------------------|
|                                       | Manual framing tools for fully editable framing including joists, rafters                                                                                                    |                      |                                |                        |                                   |                            |                             |
|                                       | trusses, beams, posts, and more. Create any framing system for your                                                                                                    | •                    |                                |                        |                                   |                            |                             |
|                                       | Automatic Framing - set the program to update your framing as the design changes                                                                                                    | •                    |                                |                        |                                   |                            |                             |
|                                       | Post & Beam framing tools - specify Round or Square posts. Set the                                                                                                    | •                    |                                |                        |                                   |                            |                             |
|                                       | Specify the size and style (In Line, Stagger, or Cross) of Roof Blocking and                                                                                                    | •                    |                                |                        |                                   |                            |                             |
|                                       | Bridging<br>Advanced architectural object editing including replication, rotation, and<br>reflection                                                                                                    | •                    |                                |                        |                                   |                            |                             |
| Landscaping /<br>Decking /<br>Terrain | Landscaping Plants                                                                                                    | 3,600+               | 3,600+                         | 1,500+                 | 3,600+                            | Interior Plants Only       | 500+                        |
|                                       | Plant Encyclopedia & Plant Chooser™                                                                                                    | •                    | •                              | •                      | •                                 |                            |                             |
|                                       | Plant Hardiness Zone Maps                                                                                                    | •                    | •                              | •                      | •                                 |                            |                             |
|                                       | Plant Schedules - Generate a list of all the plants used in your design                                                                                                    | •                    | •                              |                        | •                                 |                            |                             |
|                                       | Grow Plants Slider Tool - 0 - 20 years                                                                                                    | •                    | •                              |                        | •                                 |                            |                             |
|                                       | Distribute Objects in Garden Beds - auto-populate your garden beds<br>automatically                                                                                                    | •                    | •                              | •                      | •                                 |                            | •                           |
|                                       | Show plants with filled colors in your 2D landscape design                                                                                                    | •                    | •                              | •                      | •                                 |                            | ٠                           |
|                                       | 2D plant symbol types allow you to customize the look and feel of your<br>landscape and plants                                                                                                    | •                    | •                              | •                      | •                                 |                            | ٠                           |
|                                       | Lock and Reset the aspect ratio for plants and images - choose to stretch<br>or resize plants and images based on your design needs                                                                              | •                    | •                              | •                      | •                                 | •                          | ٠                           |
|                                       | Landscaping Style Templates                                                                                                    | •                    | •                              | Limited                | •                                 |                            |                             |
|                                       | Complete Deck & Fence Tools                                                                                                    | •                    | •                              |                        | •                                 |                            |                             |
|                                       | Deck Designer™ tool. Design Straight and Curved Decks. Define roof and ceiling attributes for a covered deck. Control the orientation and size of deck planking, gap, width, overhang, direction, border planks. | •                    | •                              |                        | •                                 |                            |                             |
|                                       | Auto Re-Build Deck Framing. Deck Framing updates as the deck design changes                                                                                                    | •                    | •                              |                        | •                                 |                            | ٠                           |
|                                       | Advanced Railing Tools - Custom Railing Panels, Control of Height &<br>Railing Styles - Great for Custom Decks                                                                                                   | •                    | •                              | •                      | •                                 |                            |                             |
|                                       | Polygon Deck tool creates deck shapes automatically                                                                                                    | •                    | •                              | •                      | •                                 |                            |                             |
|                                       | Deck Planking Control - change angles, borders, and create patterns with deck planking                                                                                                    | •                    | •                              |                        | •                                 |                            |                             |
|                                       | Advanced Fence Tools - Control Height of individual Fence Components                                                                                                    | •                    | •                              |                        | •                                 |                            |                             |
|                                       | Pre-Arranged Garden Beds                                                                                                    | •                    | •                              |                        | •                                 |                            |                             |
|                                       | Standard Landscaping Terrain Tools                                                                                                    | •                    | •                              | •                      | •                                 |                            | ٠                           |
|                                       | Advanced Landscaping Terrain Tools - Hill and Valley tools for terrain features                                                                                                    | •                    | •                              | •                      | •                                 |                            |                             |
|                                       | Terrain Hole Tool - Cut holes in Terrain - great for pools, spas, and advanced terrain features                                                                                                    | •                    | •                              | •                      | •                                 |                            |                             |
|                                       | Define custom Terrain, including sloped lots and input elevation points                                                                                                    | •                    | •                              | •                      | •                                 |                            |                             |
|                                       | Import Terrain Wizard                                                                                                    | •                    | •                              | •                      | •                                 |                            |                             |
|                                       | Create split-entry homes with daylight basements                                                                                                    | •                    | •                              | •                      | •                                 |                            |                             |
|                                       | Straight & Curved Terrain Walls, Curbs, & Retaining Wall tools                                                                                                    | •                    | •                              | •                      | •                                 |                            |                             |

|                      |                                                                                                    | Home Designer                | Home Designer                                                  | Home Designer                                                  | Home Designer                                                  | Home Designer                                                  | Home Designer                                                  |
|----------------------|----------------------------------------------------------------------------------------------------|------------------------------|----------------------------------------------------------------|----------------------------------------------------------------|----------------------------------------------------------------|----------------------------------------------------------------|----------------------------------------------------------------|
|                      | Feature Description                                                                                                    | FIU                          | Arcintectural                                                  | Suite                                                          | Landscape & Deck                                               | Interiors                                                      | Essentials                                                     |
|                      | Straight & Curved Roads & Sidewalks, & Driveway & Parking Lot tools                                                              | •                            | •                                                              | •                                                              | •                                                              |                                                                | Straight Sidewalks<br>Only                                     |
|                      | Stepping Stone tools                                                                                                    | •                            | •                                                              | •                                                              | ٠                                                              |                                                                |                                                                |
|                      | Water Feature tools - create various shaped ponds and water features<br>or design a lake front home                              | •                            | •                                                              | •                                                              | •                                                              |                                                                | Round Only                                                     |
|                      | Stream tools - add streams, creeks, and water features to your design                                                            | •                            | •                                                              | •                                                              | •                                                              |                                                                |                                                                |
|                      | Image/Plant Object Specification - set the X and Y coordinates for image<br>and plant objects - for specific planting definition | •                            | •                                                              | •                                                              | •                                                              |                                                                |                                                                |
|                      | Define Terrain Elevation Splines, Elevation Regions, and Terrain Breaks                                                          | •                            | Elevation Regions                                              | Elevation Regions                                              |                                                                |                                                                |                                                                |
|                      | Import GPS Wizard - quickly model your terrain with GPS data                                                                     | •                            | •                                                              | •                                                              | •                                                              |                                                                |                                                                |
|                      | Display angles as Azimuth Bearings                                                                                               | •                            |                                                                |                                                                |                                                                |                                                                |                                                                |
|                      | Dimension to Plants & Images                                                                                                    | •                            | •                                                              | •                                                              | •                                                              | •                                                              |                                                                |
| General /<br>Support | Maximum Print Size                                                                                                    | Architectural C<br>18" x 24" | 12" x 18"                                                      | 12" x 18"                                                      | 12" x 18"                                                      | 12"x18"                                                        | 8.5" x 14"                                                     |
|                      | Loan/Mortgage Calculator                                                                                                    | •                            | •                                                              | •                                                              |                                                                |                                                                |                                                                |
|                      | Fully editable working environment including customizable toolbars                                                               | •                            |                                                                |                                                                |                                                                |                                                                |                                                                |
|                      | Home Designer Pro compatibility with other Home Designer Products                                                                | Edit, View & Notate          | View & Notate Only                                             | View & Notate Only                                             | View & Notate Only                                             | View & Notate Only                                             | View & Notate Only                                             |
|                      | Compatible with - 3D Home Architect <sup>®</sup> (Version 4.0 and prior)                                                         | •                            | •                                                              | •                                                              | •                                                              | •                                                              | •                                                              |
|                      | Compatible with Chief Architect <sup>®</sup> (Version 10.0 and prior)                                                            | Viewing Mode Only            | Viewing Mode Only                                              | Viewing Mode Only                                              | Viewing Mode Only                                              | Viewing Mode Only                                              | Viewing Mode Only                                              |
|                      | Compatible with Chief Architect® (Version X1-X5). Edit plans created using Chief Architect.                                      | •                            | Basic Editing, Change<br>Materials & Colors,<br>Move Furniture | Basic Editing, Change<br>Materials & Colors,<br>Move Furniture | Basic Editing, Change<br>Materials & Colors,<br>Move Furniture | Basic Editing, Change<br>Materials & Colors,<br>Move Furniture | Basic Editing, Change<br>Materials & Colors,<br>Move Furniture |
|                      | Online Training Tutorials with "How-To" videos                                                                                   | 90+ videos                   | 40+ videos                                                     | 30+ videos                                                     | 40+ videos                                                     | 40+ videos                                                     | 25+ videos                                                     |
|                      | Searchable Training Videos - use keywords to find exactly the help you<br>need                                                   | •                            | •                                                              | •                                                              | •                                                              | •                                                              | ٠                                                              |
|                      | Windows® 8 / 7 / Vista / XP Compatible                                                                                           | •                            | •                                                              | •                                                              | •                                                              | •                                                              | •                                                              |
|                      | Chief Architect <sup>®</sup> 2014 Technology                                                                                     | •                            | •                                                              | •                                                              | •                                                              | •                                                              | •                                                              |
|                      | Free Online Technical Support                                                                                                    | •                            | •                                                              | •                                                              | •                                                              | •                                                              | •                                                              |

\_